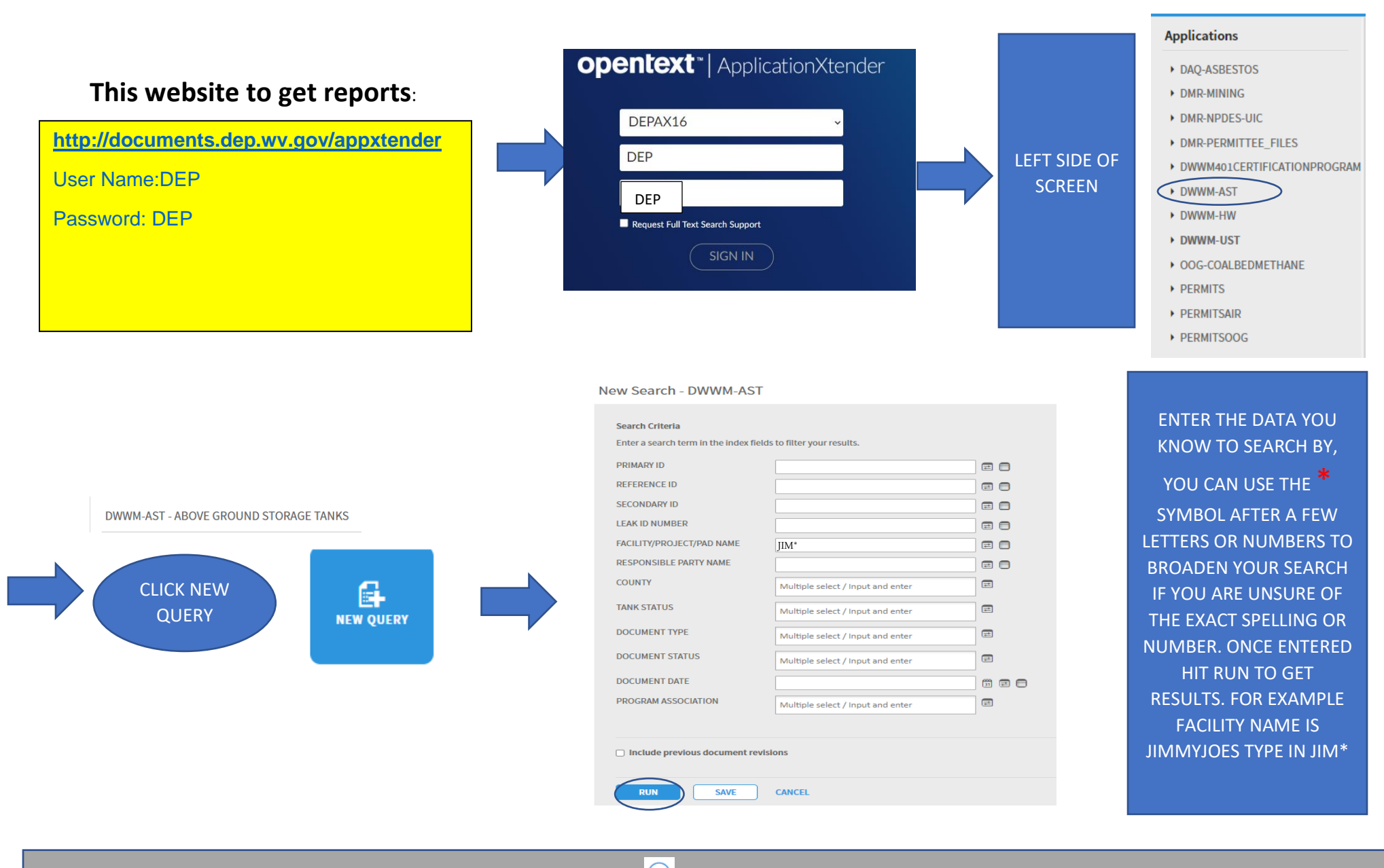

Select the document you want to review and click on the Dropdown arrow then select- **Open** When you are ready to review the next document, go to the upper right of the web browser and click - **Next. This** will bring up the next document in the series.

To search for a specific document, click "Query Results" in the upper left of the web browser. Follow the previous instructions to open and review additional documents You can also **Print, Email, and Export,** from this dropdown list used to open documents.

To log out, go to the top right of the web browser and click on **the door w/ arrow icon 1**; you should now be prompted to log out.

## Search Criteria Information for ApplicationXtender

| Primary ID   | = Tank ID                | Facility/Project/Pad name | = Facility name |
|--------------|--------------------------|---------------------------|-----------------|
| Secondary ID | = Administrative Order # | Responsible Party name    | = Owner name    |

Leak ID Number= Leak number associated with the site

## **Need More Help with Search Criteria**

If you do not know the information to put into the search criteria you can follow the directions below to get the information you are needing.

1. Go to <a href="https://apps.dep.wv.gov/tanks/public/Reports.aspx">https://apps.dep.wv.gov/tanks/public/Reports.aspx</a> which is a public access reporting web portal where you can pull reports on underground storage tanks (USTs) or aboveground storage tanks (ASTs), leaking ASTs, and leaking USTs.

| r  | Click on Aboveground Storage Tank Penerts    | dep                          | Tanks Reporting Database         |
|----|----------------------------------------------|------------------------------|----------------------------------|
| Ζ. | Click off Aboveground Storage Tallk Reports. | Aboveground<br>Tanks Reports |                                  |
|    |                                              | Underground<br>Tanks Reports | Aboveground Storage Tank Reports |
|    |                                              |                              |                                  |
|    |                                              |                              | Underground Storage Tank Reports |
|    |                                              |                              |                                  |
|    |                                              |                              |                                  |

3. For AST, Click on All Active ASTs (FOIA) (Excel) or for LAST click on the Open or Closed LAST Cases by county to get an excel spreadsheet of all registered regulated and non-regulated tanks in our AST database

# Aboveground Storage Tanks

#### Tanks

All Active ASTs (FOIA) (Excel) - Active ASTs (CIU and TOS) with details.\* All Active Owners (PDF)/(Excel) - Owners of active ASTs with tank count by level Hydrocarbon Production ASTs (Excel) - Hydrocarbon Production ASTs with capacity of 8820 gallons or less

### Leaking Tanks

Open LAST Cases By County (Excel) - Active leaking AST cases. Filtered by county.\*\* Closed LAST Cases By County (Excel) - Closed leaking AST cases. Filtered by county.\*\*

4. The report will open up in excel and you can search the spreadsheet for tanks you are looking for. \*Please be cautious that addresses have changed over time, addresses have been updated in our database to reflect the more specific location. Also, when searching for street addresses that there may be different spellings for example: Rd, Road, Route, Rt, Highway, Hwy, St. and Street.

\*There are very few cases, but there are some sites that have 2 facility numbers mostly at old sites (one for the active facility, one for the abandoned tanks at the facility)